2021

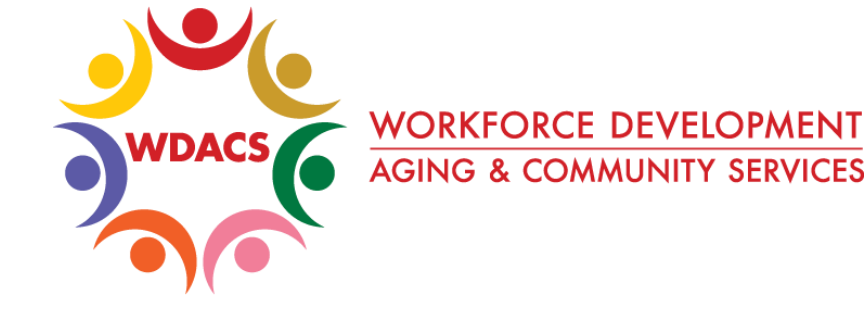

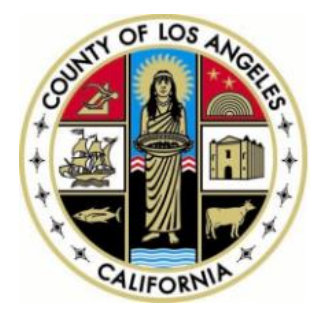

# CalJOBS Help Sheet 11 How to Create Follow-Ups in CalJOBS

Prepared by: Data Management & Analytics Division

## How to Create Follow-Ups in CalJOBS

This is a step-by-step guide on how to properly create, view, modify, and complete participant follow-ups in CalJOBS.

The **Follow-Up** section will automatically appear under the participant's WIOA application, once the applicant has exited the system. The system allows for **four follow-ups every quarter after exit**. Follow-Ups are due to be completed at the end of each quarter.

For example:

Closure Created: 7/22/2021 - During First Quarter of Fiscal Year

**Participant Soft Exits**: 10/22/2021 – During Second Quarter of Fiscal Year (Note: **'Exit date'** is marked as 7/22/2021)

First Follow-Up Due Date: 12/31/2021 – End of Second Quarter of Fiscal Year

### Creating a Follow-Up:

1. Once you have located the participant's WIOA application, expand their information by clicking on the (+) located to the left of the WIOA application link.

Note: Make sure you are selecting the correct application when doing a follow-up as participants may have multiple applications.

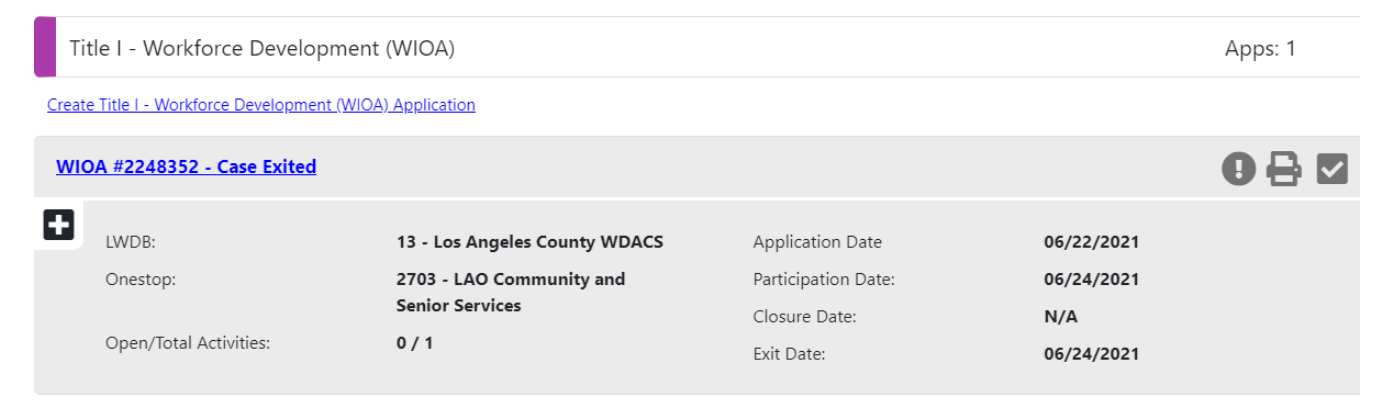

Contact Attempts

2021

Once expanded, scroll down to the **Follow-ups** section and expand it by clicking the (+) sign. If the participant has exited, four Follow Ups should be displayed with their statuses.

| C Follow-ups           |             |               | 4        |                               |
|------------------------|-------------|---------------|----------|-------------------------------|
| Create Local Follow Up |             |               |          |                               |
|                        |             |               |          | Search:                       |
|                        | Required By | Date Complete | Status   | Follow Up Type                |
|                        | 03/31/2020  |               | Required | <u>1st Quarter After Exit</u> |
|                        | 06/30/2020  |               | Required | 2nd Quarter After Exit        |
|                        | 09/30/2020  |               | Required | <u>3rd Quarter After Exit</u> |
|                        | 12/31/2020  |               | Required | 4th Quarter After Exit        |

- 2. Click into a follow up under the **Follow Up Type** column, in order to complete the follow up.
- 3. The first section is the **General Information** section. The information in these fields should be automatically filled in based on the WIOA Application.
- 4. If you have any **Alternate Contact Information** for the participant, you may add a new contact by clicking on "**Manage Alternate Contacts**".
- 5. You can record contact attempts in the **Contact Attempt** section. We recommend attempting to contact the participant at least three throughout a quarter before a follow-up can be completed with **"Cannot Locate"** in the **Status at Follow-Up** field.

| Attempt Num                                  | ber             | Date               | Time                  |  |
|----------------------------------------------|-----------------|--------------------|-----------------------|--|
| No contacts have been attempted.             |                 |                    |                       |  |
|                                              | A               | dd Contact Attempt | Exit Follow-up Screen |  |
| Create New Contact Attempt<br>*Contact Date: | IIII Ioday      |                    |                       |  |
| * Time of Day:                               | None Selected 🔻 |                    |                       |  |
| *Type Of Contact:                            | None Selected   | •                  |                       |  |
| Other Description:                           |                 |                    |                       |  |
|                                              |                 | Save Contact Attem | pt Cancel             |  |

2

- 6. **Follow-up Employment Information**: This is a crucial section in a follow-up. Specify if the participant worked this quarter and add employers if you select "**Yes**".
  - a. Once you select "Add Employer", a pop-up page will show Employer and Job Information. Although not all fields are required (\*), please enter as much information as possible, especially the NAICS code and Occupation Code.
  - b. You may click on "Search Individual Employment History" to show suggested employment information or "Select from Internal Job Order/Placement" to view previous employment entered for the participant.

#### Add/Edit Employer

| Employer Information                        |                                                               |  |  |  |
|---------------------------------------------|---------------------------------------------------------------|--|--|--|
| Search Individual Emplo                     | oyment History Select from Internal Job Order/Placement       |  |  |  |
| *Employer Name:                             |                                                               |  |  |  |
| *Verify Employer Name:                      | [ <u>Verify</u>   <u>Scan</u>   <u>Upload</u>   <u>Link</u> ] |  |  |  |
| Employer FEIN:                              |                                                               |  |  |  |
| Address Line 1:                             |                                                               |  |  |  |
| Address Line 2:                             |                                                               |  |  |  |
| City:                                       |                                                               |  |  |  |
| State/Province:                             | None Selected 👻                                               |  |  |  |
| County/Parish:                              | •                                                             |  |  |  |
| Zipcode:                                    |                                                               |  |  |  |
| Find Zip Code:                              | [ USPS ]                                                      |  |  |  |
| Country:                                    | None Selected 👻                                               |  |  |  |
| Industry Code (NAICS):                      | Search for NAICS Code                                         |  |  |  |
| *Industry NAICS Code:                       |                                                               |  |  |  |
| Industry NAICS Description:                 |                                                               |  |  |  |
| *Primary Employer Contact Name:             |                                                               |  |  |  |
| * Primary Employer Contact Phone<br>Number: | Ext                                                           |  |  |  |
| Primary Employer Contact Email:             |                                                               |  |  |  |
| Is this employer a federal contractor?      | O Yes O No                                                    |  |  |  |

2021

c. In the Job Information sections, enter the '**Job Title**', '**Occupation**' and the other job-related information. Click "**Save**" to finish entering employment information.

| Job Information                                        |                                                                                                    |                                              |
|--------------------------------------------------------|----------------------------------------------------------------------------------------------------|----------------------------------------------|
| *Job Title:                                            |                                                                                                    |                                              |
| *Occupation:                                           | Select Occupation                                                                                               |                                              |
|                                                        |                                                                                                    |                                              |
| *Is this a green job?                                  | Ves O No                                                                                                    |                                              |
| *Hours Worked per Week:                                |                                                                                                    |                                              |
| *Hourly Wage:                                          |                                                                                                    |                                              |
| *Job Start Date:                                       |                                                                                                    |                                              |
| Job End Date:                                          | 📷 🗖 Currently Employed                                                                                          |                                              |
| • Reason for Leaving:                                  | None Selected +                                                                                                 |                                              |
| Additional Information on reason for<br>leaving:       | Some HTML tags such as embedded videos are not allowed in this text box and will not l                          | be saved.                                    |
| Job Duties (2500 characters max):                      | [ <u>Clear Text</u> ]<br>Some HTML tags such as embedded videos are not allowed in this text box and will not l | be saved.                                    |
| Primary Employer:                                      | Ves O No                                                                                                    |                                              |
| *Receiving Fringe Benefits:                            | O Yes O № Training Related Er                                                                                   | nployment:                                   |
| Receiving Health Care Benefits:                        | O Yes O No                                                                                                    |                                              |
| * Job Covered by Unemployment<br>Compensation:         | O Yes O № You may not modified employment question                                                              | y the training related<br>on because this is |
| * Is this Entrepreneurial and/or Self-<br>Employment?: | O Yes O № system set by matc                                                                                    | hing the ONET code                           |
| *Is this a Registered Apprenticeship?                  | O Yes O № training activity ON                                                                                  | ET code. If you                              |
| *Is this active Military Service?                      | O Yes O № believe a job should                                                                                  | d result in training                         |
| * Is this considered<br>Non-Traditional Employment?    | O Yes O № CalJOBS Tech Suppo                                                                                    | ort for assistance.                          |
| Is this considered Training Related<br>Employment?     | None Selected 👻                                                                                                 |                                              |
| Add to Employment History:                             | O Yes O No                                                                                                    |                                              |
|                                                        | Save                                                                                                    |                                              |

7. The **Follow-Up Education Information** section will allow you to enter any educational outcomes for the participant.

| Follow-up Education Information                                 |                                                               |   |  |  |
|-----------------------------------------------------------------|---------------------------------------------------------------|---|--|--|
| Previous Follow-up Education<br>Placement and Date Information: | Not Applicable                                                |   |  |  |
| * Education in Quarter 1/1/2020 -<br>3/31/2020:                 | None Selected                                                 | • |  |  |
| Date of Education Placement:                                    | Today                                                         |   |  |  |
|                                                                 | [ <u>Verify</u>   <u>Scan</u>   <u>Upload</u>   <u>Link</u> ] |   |  |  |

8. The **Exit and Closure Information** section should auto-populate based on the **Closure** form.

#### Exit and Closure Information

| Exit Date:                | 01/13/2020     |
|---------------------------|----------------|
| Employment Status:        |                |
| Youth Status at Exit:     | Not Applicable |
| Placement Status at Exit: | Not Applicable |

9. In the **Current Status at Follow-up** section, please provide the current status when following up with a participant. Please note that the '**Follow-up Status**' is required only when no employment, no youth placement and no youth diploma/credential is recorded on the follow-up screen.

| Current Status at Follow-up               |                                                                                                    |  |  |  |  |
|-------------------------------------------|----------------------------------------------------------------------------------------------------|--|--|--|--|
| Follow-up Information:                    |                                                                                                    |  |  |  |  |
| *Actual Date of Follow-Up:                | Today                                                                                                    |  |  |  |  |
| *Contact Type:                            | None Selected 👻                                                                                                    |  |  |  |  |
| Other (specify):                          |                                                                                                    |  |  |  |  |
|                                           |                                                                                                    |  |  |  |  |
| Follow-up Status                          |                                                                                                    |  |  |  |  |
| This section is required only when no emp | This section is required only when no employment, no youth placement and no youth diploma/credential is recorded on the follow-up screen. |  |  |  |  |
| Status at Follow-Up:                      | None Selected 👻                                                                                                    |  |  |  |  |
| Other (specify):                          |                                                                                                    |  |  |  |  |
| Comments:                                 |                                                                                                    |  |  |  |  |

10. In the **Staff Information** section, the participant's '**LWIA/Region**', '**Office Location**' and '**Agency Code**' should be chosen from the drop-down menus, to correctly reflect the participant's information. Click "**Save**" when completed.

| Staff Information                      |                                                                      |                                    |
|----------------------------------------|----------------------------------------------------------------------|------------------------------------|
| LWIA/Region:                           | Los Angeles County WDACS -                                           |                                    |
| *Office Location:                      | LAO Community and Senior Services                                    |                                    |
| Agency Code:                           | Agency Code Search                                                   |                                    |
|                                        |                                                                      | (Note: Los Angeles County requires |
| Add a new Case Note   Show Filter Crit | eria 1                                                               | entered even though the system     |
| ID Create Date                         | Subject                                                              | entered, even though the system    |
| Edit                                   |                                                                      | does not require it.)              |
| Current Case Manager:                  | Group: WDACS Test                                                    |                                    |
|                                        | Case Manager: Staff25, Lao<br>Temporary Case Manager: Not Applicable |                                    |
|                                        | Assign Case Manager                                                  |                                    |
|                                        | Remove Case Manager Assignment                                       |                                    |
|                                        | Save Cancel Print                                                    |                                    |

Once you hit save, you will be taken back to the WIOA Application screen where you can check the status of the follow-up. Make sure that you have a '**Completed**' status on the follow up you just completed.

| •                      | Follow-ups  |               |           | 4                                                  |   |
|------------------------|-------------|---------------|-----------|----------------------------------------------------|---|
| Create Local Follow Up |             |               |           | This means you are don with the <b>Follow-Up</b> . | e |
|                        | Required By | Date Complete | Status    | Follow Up Type                                     |   |
|                        | 03/31/2020  | 02/19/2020    | Completed | <u>1st Quarter After Exit</u>                      |   |
|                        | 06/30/2020  |               | Required  | 2nd Quarter After Exit                             |   |
|                        | 09/30/2020  |               | Required  | <u>3rd Quarter After Exit</u>                      |   |
|                        | 12/31/2020  |               | Required  | 4th Quarter After Exit                             |   |

Important Things to Remember:

- 1. Follow Ups must be completed in a timely manner and always *before* their due date, in order to collect accurate information for the specified quarter.
- 2. Set alerts. You can set alerts in CalJOBS, to let you know when follow ups are close to being due, so that you can contact the participant and complete the follow up during the appropriate quarter. If you need help setting alerts, please contact your Manager or CalJOBS Tech Support for assistance.
- 3. Employment information should reflect any employment within the follow up quarter. If the participant worked at least one day during the follow up quarter, the follow up should be entered with employment.
- 4. Completing follow ups are required to meet contractual obligations.